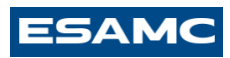

# Orientação passo a passo para realizar a rematrícula em 2024-1

### Acessar o site da Faculdade ESAMC Uberlândia:

https://www.esamcuberlandia.com.br/

#### Acessar o portal do aluno >> Painel do aluno

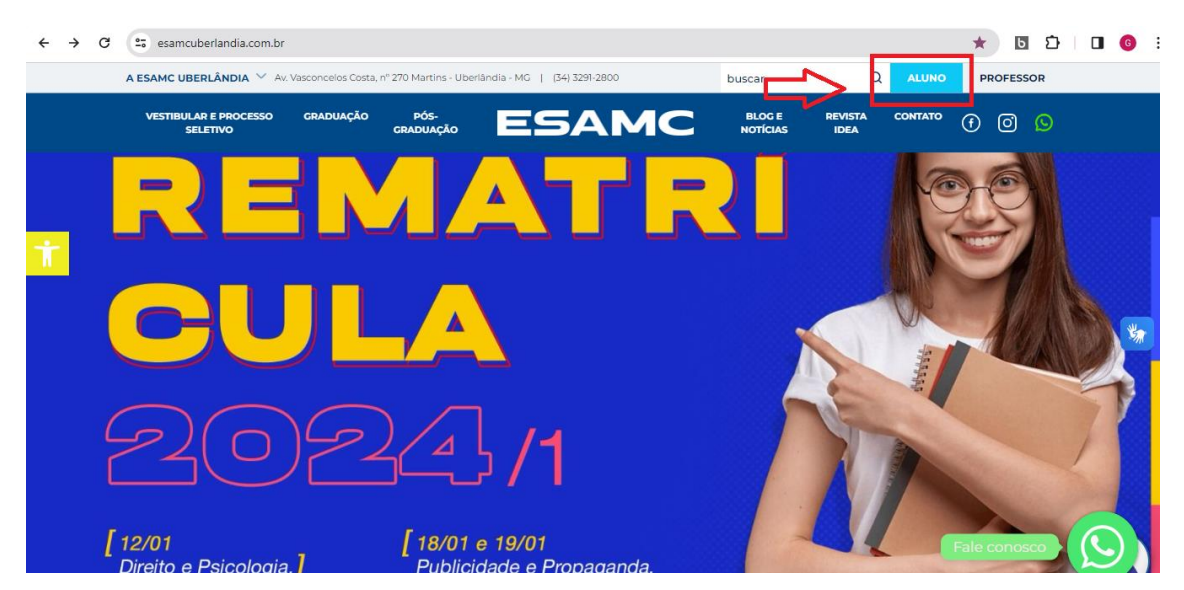

| s Costa, nº 270 Martins - Uberlândia - MG                                | (34) 3291-2828          | buscar | (                  |                 | PROFESSO   | 2 |  |  |
|--------------------------------------------------------------------------|-------------------------|--------|--------------------|-----------------|------------|---|--|--|
| Graduação                                                                | ÁREA DO ALUNO           | >      | Eventos            |                 | + ver mais | × |  |  |
| Grades e horários                                                        | Painel do aluno         | >      | jan <sub>Rer</sub> | natrícula – Ne  | egócios e  |   |  |  |
| Competências     empresariais                                            | Mural de Vagas          | >      | 24 Ges             | 24 Gestão de RH |            |   |  |  |
| <ul> <li>Diplomas</li> <li>Calendário Acadêmico</li> <li>LGPD</li> </ul> | Comunicados<br>COVID-19 | >      | jan Der            | teirinha Digita | al – ESAMC |   |  |  |
| • Mural de Vagas                                                         | Blackboard              | >      | <b>19</b> Cor      | nunicação       |            |   |  |  |
| MBA<br>• Matriz                                                          | Biblioteca              | >      |                    |                 |            |   |  |  |
| Grades e horários                                                        | Diplomas                | >      |                    |                 |            |   |  |  |
| <ul> <li>Competências<br/>empresariais</li> </ul>                        | Ouvidoria               | >      |                    |                 |            |   |  |  |
| <ul> <li>Calendário Acadêmico</li> <li>LGPD</li> </ul>                   | Revista Idea            | >      |                    |                 |            |   |  |  |
|                                                                          | LGPD                    | >      |                    |                 |            |   |  |  |
|                                                                          |                         |        |                    |                 |            |   |  |  |

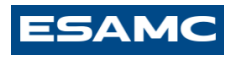

# Inserir o Login (RA) e Senha

ESAMC

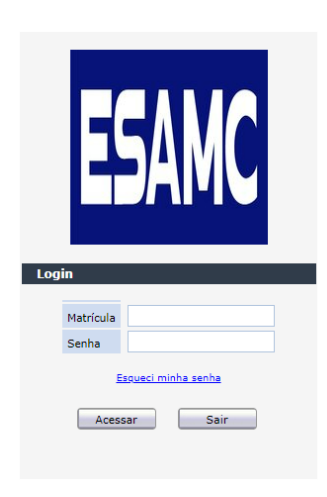

| ← → C 🔺 Inseguro   aluno.esamcuberlandia.com.br/waeweb/servlet/hnwamnu?1.N | 아 순 ☆ 🖸 🖈 🖬 🔕 🗄                                                   |
|----------------------------------------------------------------------------|-------------------------------------------------------------------|
| ESAMC                                                                      |                                                                   |
| Actélieries Francesco Accélores Descreto Accélores Bélances                | Selecionar Ano e R.Letivo<br>1. 2022/2 - Direito - Noturno (MT) 💙 |
| Benr-vindo,<br>Recetas: > Arias                                            |                                                                   |
| Informes Avisos                                                            | HnWaAvs.v2                                                        |
| Avisos                                                                     |                                                                   |
| Sem avisos para você.                                                      |                                                                   |
|                                                                            |                                                                   |
| AlunoNet                                                                   |                                                                   |
|                                                                            |                                                                   |
|                                                                            |                                                                   |
|                                                                            |                                                                   |

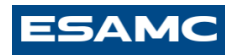

#### Clicar em Acadêmico >> Confirmar rematrícula

| ← → C 4                          | k Inseguro   aluno.esamcuberlandia.com.br/waeweb/servlet/hrwamnu?1.N | 0+ K                           | ☆                       | ь               | * [    | 1 (     | ) :  |
|----------------------------------|----------------------------------------------------------------------|--------------------------------|-------------------------|-----------------|--------|---------|------|
| ESAMC                            |                                                                      |                                |                         |                 |        |         |      |
|                                  |                                                                      | Selecionar An<br>1. 2022/2 - 0 | o e P.Let<br>ireito - I | ivo<br>lioturno | (MT) • | E       | wi x |
| Bem-vindo,<br>Recentes: > Avisos |                                                                      |                                |                         |                 |        | _       | -    |
| Informes                         | Avisos                                                               |                                |                         |                 |        | triWaAv | s.v2 |
| Avisos                           | Avisos                                                               |                                |                         |                 |        |         |      |
|                                  | Sem avisos para você.                                                |                                |                         |                 |        |         |      |
|                                  |                                                                      |                                | _                       | _               | _      | _       | _    |
|                                  | AlunoNet                                                             |                                |                         |                 |        |         |      |
|                                  |                                                                      |                                |                         |                 |        |         |      |

## Clicar em Confirmar rematrícula

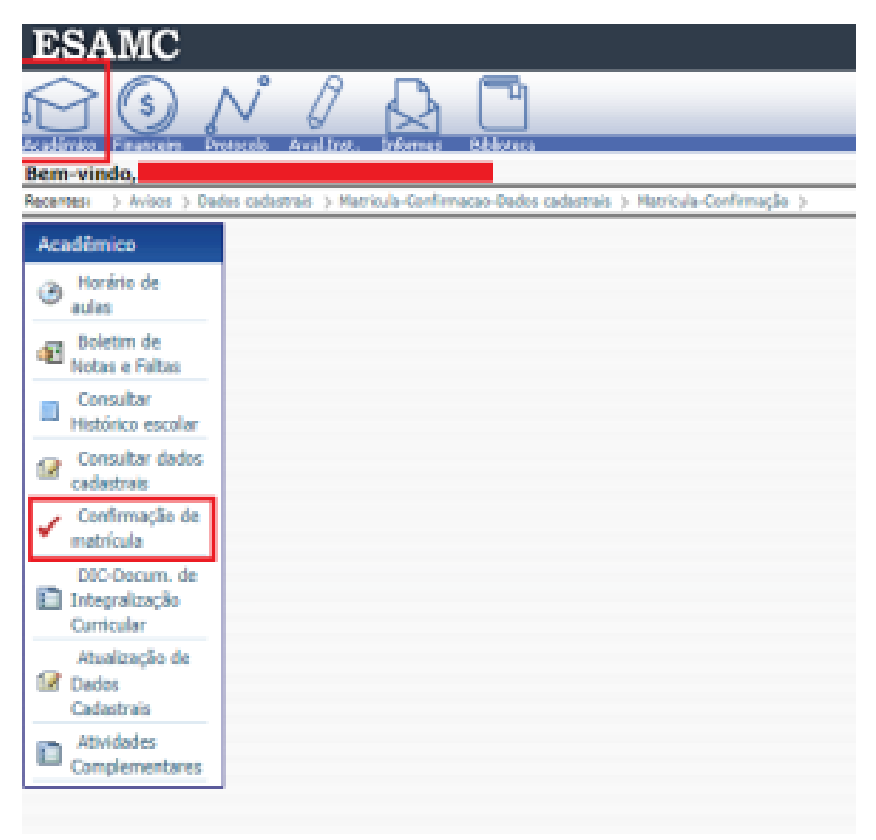

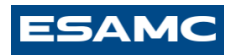

#### Clicar no nome do aluno >> para atualização de dados

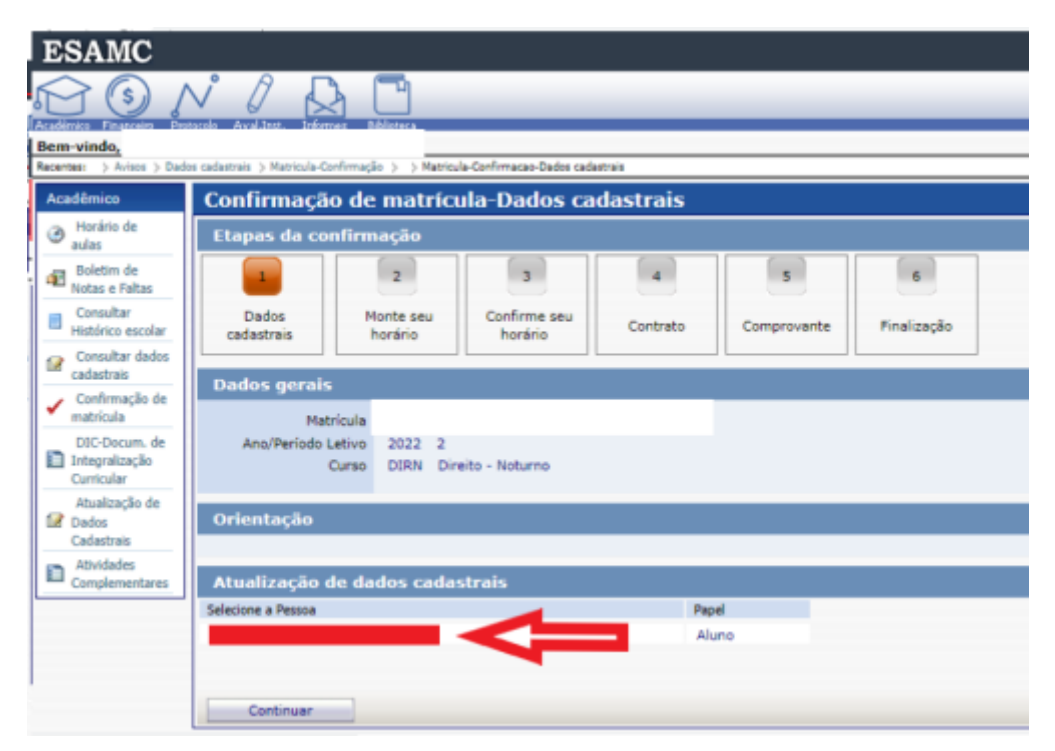

Atualizar dados caso sejam necessários.

Mesmo se não houver dados a serem atualizado, o aluno precisa clicar em "Gravar".

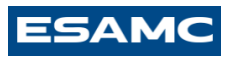

| ESAMC                                            |                                                                                  |     |
|--------------------------------------------------|----------------------------------------------------------------------------------|-----|
| $\bigcirc \bigcirc /$                            | v / 🗛 🗖                                                                          |     |
| Académico Financeiro Prof<br>Berm-vindo,         | ocola Aval.Intt. Informer: Biblioteca                                            |     |
| Recentes: > Arisos > Matri                       | cula-Confirmação > -> Matricula-Confirmação-Dados cadastrais -> Dados cadastrais | _   |
| Acadêmico                                        | Dados cadastrais                                                                 |     |
| Horário de<br>aulas                              | Orientação                                                                       |     |
| Boletim de<br>Notas e Faltas                     |                                                                                  |     |
| Consultar<br>Histórico escolar                   | :: Alteração                                                                     |     |
| Consultar dados<br>cadastrais                    | Informações pessoais                                                             |     |
| <ul> <li>Confirmação de<br/>matrícula</li> </ul> |                                                                                  |     |
| DIC-Docum, de<br>Integralização<br>Curricular    |                                                                                  |     |
| Atualização de<br>Dados<br>Cadastrais            |                                                                                  |     |
| Atividades<br>Complementares                     | Naturalidade                                                                     | 1hu |
|                                                  |                                                                                  |     |
|                                                  | Filiação                                                                         |     |
|                                                  | CPF                                                                              |     |
|                                                  | R.G.                                                                             |     |
|                                                  |                                                                                  |     |
|                                                  |                                                                                  |     |

### Clicar em Continuar

| ESAMC                                                                                                    |                                                                                                    | Ī |  |  |  |  |  |  |  |  |  |
|----------------------------------------------------------------------------------------------------|----------------------------------------------------------------------------------------------------|---|--|--|--|--|--|--|--|--|--|
|                                                                                                    |                                                                                                    |   |  |  |  |  |  |  |  |  |  |
| Bene-vindo,<br>Recetee: > Aritos > Matricula-Confirmação > > Dados cadastrais > Matricula-Confirmação-Dedos cadastrais |                                                                                                    |   |  |  |  |  |  |  |  |  |  |
| Acadêmico Confirmação de matrícula-Dados cadastrais                                                                    |                                                                                                    |   |  |  |  |  |  |  |  |  |  |
| Horário de<br>aulas                                                                                                    | Etapas da confirmação                                                                                                    |   |  |  |  |  |  |  |  |  |  |
| Boletim de<br>Notas e Faltas                                                                                           |                                                                                                    | I |  |  |  |  |  |  |  |  |  |
| Consultar<br>Histórico escolar                                                                                         | Dados         Monte seu<br>cadastrais         Confirme seu<br>horário         Contrato         Comprovante         Finalização |   |  |  |  |  |  |  |  |  |  |
| Consultar dados<br>cadastrais                                                                                          | Dados gerais                                                                                                    | i |  |  |  |  |  |  |  |  |  |
| <ul> <li>Confirmação de<br/>matrícula</li> </ul>                                                                       | Matricula                                                                                                    | 1 |  |  |  |  |  |  |  |  |  |
| DIC-Docum, de<br>Integralização<br>Curricular                                                                          | Ano/Periodo Letivo 2022 2<br>Curso DERN Direito - Noturno                                                                      |   |  |  |  |  |  |  |  |  |  |
| Atualização de<br>Dados<br>Cadastrais                                                                                  | Orientação                                                                                                    |   |  |  |  |  |  |  |  |  |  |
| Atividades<br>Complementares                                                                                           | Atualização de dados cadastrais                                                                                                | i |  |  |  |  |  |  |  |  |  |
|                                                                                                    | Selecione a Pessoa Papel                                                                                                    |   |  |  |  |  |  |  |  |  |  |
|                                                                                                    | Aluno                                                                                                    |   |  |  |  |  |  |  |  |  |  |
|                                                                                                    |                                                                                                    |   |  |  |  |  |  |  |  |  |  |
|                                                                                                    | Continuar                                                                                                    |   |  |  |  |  |  |  |  |  |  |

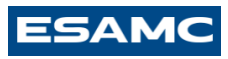

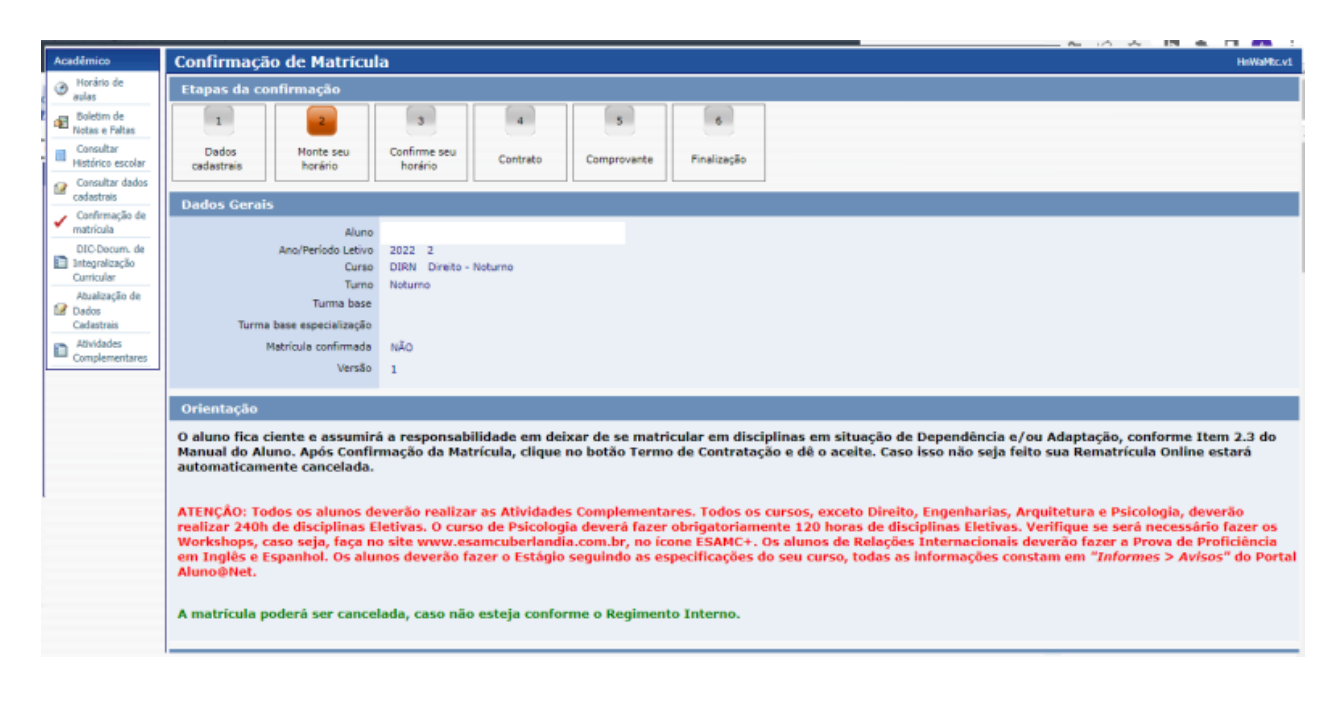

### Montagem da grade

| Disciplin      | nas              |               |                              |              |                  |                  |                      |         |          |                  |                 |             |                  |
|----------------|------------------|---------------|------------------------------|--------------|------------------|------------------|----------------------|---------|----------|------------------|-----------------|-------------|------------------|
| Selecione aqui | as disciplinas o | jue deseja cu | rsar, atribuindo turma às me | esmas atravé | és da coluna opç | ;ão (se l        | houver o link        | Inserir | ou Apaga | r).              |                 |             |                  |
| CLIQUE         | AQUI PARA II     | NCLUIR DIS    | CIPLINAS                     |              |                  |                  |                      |         |          |                  |                 |             |                  |
| Série Có       | digo             | Disciplina    |                              | Situação     | Disciplina Acad  | Créd.<br>Jêmicos | Créd.<br>Financeiros | Turma   | Campus   | Opção            | Matrícula       | Habilitação | ,                |
| 1 6 10         | 121              | Direito Civil | VI - Direito de Família      | Regular      |                  | 4,00             | 0,00                 |         |          | Inserir na turma | Não Matriculada |             | Consultar turmas |
| 2 6 10         | 134              | Direito do 1  | īrabalho III                 | Regular      |                  | 2,00             | 0,00                 |         |          | Inserir na turma | Não Matriculada |             | Consultar turmas |
| 3 6 10         | 136              | Direito Emp   | oresarial II                 | Regular      |                  | 2,00             | 0,00                 |         |          | Inserir na turma | Não Matriculada |             | Consultar turmas |
| 4 6 10         | 148              | Direito Pena  | al VI                        | Regular      |                  | 2,00             | 0,00                 |         |          | Inserir na turma | Não Matriculada |             | Consultar turmas |
| 5 6 10         | 155              | Direito Proc  | essual Civil IV              | Regular      |                  | 4,00             | 0,00                 |         |          | Inserir na turma | Não Matriculada |             | Consultar turmas |
| 6 6 10         | 161              | Direito Proc  | essual Penal II              | Regular      |                  | 2,00             | 0,00                 |         |          | Inserir na turma | Não Matriculada |             | Consultar turmas |
| 7 6 10         | 760              | Estágio Sup   | ervisionado I                | Regular      |                  | 2,00             | 0,00                 |         |          | Inserir na turma | Não Matriculada |             | Consultar turmas |
| 8 6 10         | 783              | Preparação    | para o Mercado Jurídico I    | Regular      |                  | 2,00             | 0,00                 |         |          | Inserir na turma | Não Matriculada |             | Consultar turmas |
| Horário        | de aulas         |               |                              |              |                  |                  |                      |         |          |                  |                 |             |                  |
| Haufrie de     |                  |               |                              |              |                  |                  |                      |         |          |                  |                 |             |                  |
| aulas          | Segunda          |               | Terça                        | Quarta       |                  | Quin             | ta                   |         | Sexta    |                  | Sábado          |             |                  |
| Das 19:00 às   |                  |               |                              |              |                  |                  |                      |         |          |                  |                 |             |                  |
| 19:50          |                  |               |                              |              |                  |                  |                      |         |          |                  |                 |             |                  |
|                |                  |               |                              |              |                  |                  |                      |         |          |                  |                 |             |                  |
|                |                  |               |                              |              |                  |                  |                      |         |          |                  |                 |             |                  |
|                |                  |               |                              |              |                  |                  |                      |         |          |                  |                 |             |                  |
|                |                  |               |                              |              |                  |                  |                      |         |          |                  |                 |             |                  |
| Das 19:50 às   |                  |               |                              |              |                  |                  |                      |         |          |                  |                 |             |                  |
| 20:40          |                  |               |                              |              |                  |                  |                      |         |          |                  |                 |             |                  |
|                |                  |               |                              |              |                  |                  |                      |         |          |                  |                 |             |                  |
|                |                  |               |                              |              |                  |                  |                      |         |          |                  |                 |             |                  |
|                |                  |               |                              |              |                  |                  |                      |         |          |                  |                 |             |                  |
|                |                  |               |                              |              |                  |                  |                      |         |          |                  |                 |             |                  |
| Dac 21:00 3c   |                  |               |                              |              |                  |                  |                      |         |          |                  |                 |             |                  |
| 21:50          |                  |               |                              |              |                  |                  |                      |         |          |                  |                 |             |                  |
| 21.00          |                  |               |                              |              |                  |                  |                      |         |          |                  |                 |             |                  |
|                |                  |               |                              |              |                  |                  |                      |         |          |                  |                 |             |                  |
|                |                  |               |                              |              |                  |                  |                      |         |          |                  |                 |             |                  |
|                |                  |               |                              |              |                  |                  |                      |         |          |                  |                 |             |                  |

# ESAMC

O aluno precisa identificar as disciplinas e fazer a inclusão na grade.

Lembrando que as disciplinas regulares devem ser cursadas no semestre (obrigatoriamente).

| ui as disciplinas o<br>E AQUI PARA I<br>Código<br>10121<br>10134<br>10136 | que deseja cum<br>NCLUER DESO<br>Disciplina<br>Direito Civil 1<br>Direito do Tr                                                                                                    | sas atribuindo turma às me<br>IIPLINAS<br>/I - Direito de Pamília                                                                                                    | situação<br>Desular | Disciplina Acad                                                                      | jão (se h<br>Créd.<br>Sêmicos P                                                            | ouver o link<br>Créd.                                                                                                    | t Inserir                                                                                                    | ou Apagar<br>Campus                                                                                                    | ().<br>Oncăn                                                                                                    | Maksinda                                                                                                    | Habiltaria                                                                                                    |                                                                                    |
|---------------------------------------------------------------------------|----------------------------------------------------------------------------------------------------|----------------------------------------------------------------------------------------------------|---------------------|--------------------------------------------------------------------------------------|--------------------------------------------------------------------------------------------|----------------------------------------------------------------------------------------------------|----------------------------------------------------------------------------------------------------|----------------------------------------------------------------------------------------------------|----------------------------------------------------------------------------------------------------|----------------------------------------------------------------------------------------------------|----------------------------------------------------------------------------------------------------|------------------------------------------------------------------------------------|
| E AQUI PARA I<br>Dódigo<br>10121<br>10134<br>10136                        | Disciplina<br>Direito Civil 1<br>Direito do Tr                                                                                                    | /I - Direito de Família                                                                                                    | Situação            | Discipline Acad                                                                      | Créd.<br>Jémicos F                                                                         | Créd.                                                                                                    | Turma                                                                                                    | Campus                                                                                                    | Orcia                                                                                                    | Makinda                                                                                                    | Habiltacia                                                                                                    |                                                                                    |
| Cédigo<br>10121<br>10134<br>10136                                         | Disciplina<br>Direito Civil 1<br>Direito do Tr                                                                                                    | vI - Direito de Família                                                                                                    | Situação            | Disciplina Acad                                                                      | Créd.<br>Jémicos P                                                                         | Créd.                                                                                                    | Turma                                                                                                    | Campus                                                                                                    | Orcia                                                                                                    | Manholm day                                                                                                    | Habiltaria                                                                                                    |                                                                                    |
| 10121<br>10134<br>10136                                                   | Direito Civil 1<br>Direito do Tr                                                                                                    | /1 - Direito de Femília                                                                                                    | Daniar              | Acad                                                                                 | tênicos F                                                                                  | Einanceiros.                                                                                                    | 1.4                                                                                                    |                                                                                                    |                                                                                                    |                                                                                                    |                                                                                                    |                                                                                    |
| 10121<br>10134<br>10136                                                   | Direito do Tr                                                                                                    | vi - Direto de ramisa                                                                                                    |                     |                                                                                      | 1.00                                                                                       | 0.00                                                                                                    |                                                                                                    |                                                                                                    | opyov<br>Lesseises harma                                                                                                    | NTo Makindada                                                                                                    | riavinayav                                                                                                    | Consultar burness                                                                  |
| 10136                                                                     |                                                                                                    | abalho III                                                                                                    | Regular             |                                                                                      | 2.00                                                                                       | 0,00                                                                                                    |                                                                                                    |                                                                                                    | Inserir na turma                                                                                                    | Não Matriculada                                                                                                    |                                                                                                    | Consultar turmas                                                                   |
|                                                                           | Direito Empr                                                                                                    | esarial II                                                                                                    | Regular             |                                                                                      | 2,00                                                                                       | 0,00                                                                                                    |                                                                                                    |                                                                                                    | Inserir na turma                                                                                                    | Não Matriculada                                                                                                    |                                                                                                    | Consultar turmas                                                                   |
| 10148                                                                     | Direito Penal                                                                                                    | VI                                                                                                    | Regular             |                                                                                      | 2,00                                                                                       | 0,00                                                                                                    |                                                                                                    |                                                                                                    | Inserir na turma                                                                                                    | Não Matriculada                                                                                                    |                                                                                                    | Consultar turmas                                                                   |
| 10155                                                                     | Direito Proce                                                                                                    | ssual Civil IV                                                                                                    | Regular             |                                                                                      | 4,00                                                                                       | 0,00                                                                                                    | ***                                                                                                    |                                                                                                    | Inserir na turma                                                                                                    | Não Matriculada                                                                                                    |                                                                                                    | Consultar turmas                                                                   |
| 10161                                                                     | Direito Proce                                                                                                    | ssual Penal II                                                                                                    | Regular             |                                                                                      | 2,00                                                                                       | 0,00                                                                                                    |                                                                                                    |                                                                                                    | Inserir na turma                                                                                                    | Não Matriculada                                                                                                    |                                                                                                    | Consultar turmas                                                                   |
| 10700                                                                     | Estagio Supe                                                                                                    | ervisionedo I<br>arte o Mercado Jurídico I                                                                                                    | Regular             |                                                                                      | 2,00                                                                                       | 0,00                                                                                                    |                                                                                                    |                                                                                                    | Inserir na turma                                                                                                    | Neo Metriculada                                                                                                    |                                                                                                    | Consultar turmas                                                                   |
| 20703                                                                     | Property of y                                                                                                    |                                                                                                    | regene              |                                                                                      | 2,00                                                                                       | 0,00                                                                                                    |                                                                                                    |                                                                                                    | process the contract                                                                                                    | THE PHERICANOU                                                                                                    |                                                                                                    | Constitution Connects                                                              |
| o de aulas                                                                |                                                                                                    |                                                                                                    |                     |                                                                                      |                                                                                            |                                                                                                    |                                                                                                    |                                                                                                    |                                                                                                    |                                                                                                    |                                                                                                    |                                                                                    |
| Segunda                                                                   |                                                                                                    | Terça                                                                                                    | Quarta              |                                                                                      | Quint                                                                                      | a                                                                                                    |                                                                                                    | Sexta                                                                                                    |                                                                                                    | Sábado                                                                                                    |                                                                                                    |                                                                                    |
| is<br>is                                                                  |                                                                                                    |                                                                                                    |                     |                                                                                      |                                                                                            |                                                                                                    |                                                                                                    |                                                                                                    |                                                                                                    |                                                                                                    |                                                                                                    |                                                                                    |
| Código                                                                    | Disciplina                                                                                                    |                                                                                                    | Situação            | Disciplina                                                                           | Benjans E                                                                                  | Topperations                                                                                                    | Turma                                                                                                    | Campus                                                                                                    | Орсае                                                                                                    | Matricula                                                                                                    | Habilitação                                                                                                    |                                                                                    |
| 10121                                                                     | Direita Ovil                                                                                                    | VI - Direito de Família                                                                                                    | Regular             | Acad                                                                                 | 4.00                                                                                       | 0.00                                                                                                    | DIRNS                                                                                                    |                                                                                                    | Anagar da turm                                                                                                    | Matriculada                                                                                                    |                                                                                                    | Coosultar turmas                                                                   |
| 10134                                                                     | Direito do Tr                                                                                                    | abalho III                                                                                                    | Regular             |                                                                                      | 2,00                                                                                       | 0.00                                                                                                    |                                                                                                    |                                                                                                    | Insent na turma                                                                                                    | Não Matriculada                                                                                                    |                                                                                                    | Consultar turmas                                                                   |
| 10136                                                                     | Direito Empr                                                                                                    | esarial II                                                                                                    | Regular             |                                                                                      | 2,00                                                                                       | 0,00                                                                                                    |                                                                                                    |                                                                                                    | Inserir na turma                                                                                                    | Não Matriculada                                                                                                    |                                                                                                    | Consultar turmas                                                                   |
| 10148                                                                     | Direito Pena                                                                                                    | M                                                                                                    | Regular             | 3                                                                                    | 2,00                                                                                       | 0,00                                                                                                    |                                                                                                    |                                                                                                    | Inserir na turma                                                                                                    | Não Matriculada                                                                                                    |                                                                                                    | Consultar turmas                                                                   |
| 10155                                                                     | Direito Proce                                                                                                    | issual Civil IV                                                                                                    | Regular             |                                                                                      | 4,00                                                                                       | 0,00                                                                                                    |                                                                                                    |                                                                                                    | Inserir na turma                                                                                                    | Não Matriculada                                                                                                    |                                                                                                    | Consultar turmas                                                                   |
| 10161                                                                     | Direito Proce                                                                                                    | essual Penal II                                                                                                    | Regular             |                                                                                      | 2,00                                                                                       | 0,00                                                                                                    |                                                                                                    |                                                                                                    | Inserir na turma                                                                                                    | Não Matriculada                                                                                                    |                                                                                                    | Consultar turmas                                                                   |
| 10783                                                                     | Preparação (                                                                                                    | sara o Mercado Jurídico I                                                                                                    | Regular             |                                                                                      | 2,00                                                                                       | 0.00                                                                                                    |                                                                                                    |                                                                                                    | Inserir na turma                                                                                                    | Não Hatriculada                                                                                                    |                                                                                                    | Consultar turmas                                                                   |
|                                                                           |                                                                                                    |                                                                                                    |                     |                                                                                      |                                                                                            |                                                                                                    |                                                                                                    |                                                                                                    |                                                                                                    |                                                                                                    |                                                                                                    |                                                                                    |
| o de aulas                                                                |                                                                                                    |                                                                                                    | (                   |                                                                                      |                                                                                            |                                                                                                    |                                                                                                    |                                                                                                    |                                                                                                    |                                                                                                    |                                                                                                    |                                                                                    |
| e Segunda                                                                 |                                                                                                    | Terça                                                                                                    | Quarta              |                                                                                      | Quintz                                                                                     | 1                                                                                                    | _                                                                                                    | Sexta                                                                                                    |                                                                                                    | Sábado                                                                                                    |                                                                                                    |                                                                                    |
| às<br>às                                                                  |                                                                                                    |                                                                                                    |                     |                                                                                      |                                                                                            |                                                                                                    |                                                                                                    | DIRN6 -<br>Direito O<br>Direito di<br>(LETICIA<br>QUEIRO2<br>Sala: 3<br>DIRN6 -<br>Direito O<br>Direito di<br>(LETICIA<br>QUEIRO2                                                                                                    | 10121 - X<br>wil VI -<br>e Familia<br>(ALVIM<br>2)<br>513<br>10121 - X<br>wil VI -<br>e Familia<br>ALVIM<br>2)                                               |                                                                                                    |                                                                                                    |                                                                                    |
| DIRN6 - 101<br>Direito Civil V<br>Direito de Fai<br>(LETICIA ALV          | <b>121</b> - X<br>Л -<br>milia<br>ДМ                                                                                                    |                                                                                                    |                     |                                                                                      |                                                                                            |                                                                                                    |                                                                                                    | Salar y                                                                                                    | 513                                                                                                    |                                                                                                    |                                                                                                    |                                                                                    |
|                                                                           | Odde         aulas           o         de         aulas           s         Segunda         s           s         s         s           s         s         s           s         s         s           s         s         s           s         s         s           s         s         s           s         s         s           s         s         s           s         segunda         s           s         segunda         s           s         segunda         s           s         segunda         s           s         segunda         s           s         segunda         s           s         segunda         s | 0783     Preparação y       o de aulas       Segunda       6       6       6       6       7       7       8       8       8       9       9       9       9       9       9       9       9       9       9       9       9       9       9       9       9       9       9       9       9       9       10121       10121       101221       10123       10124       10124       10125       10125       10126       101270       10128       10129       10120       10120       10121       10121       10121       10121       10121       10121       10121       10121       10121       10121       10121       10121       10121       10121       10121       10121 </th <th></th> <th>DIRNG - 101221 - X     Direkto - X       DIRNG - 101221 - X       DIRNG - 101221 - X</th> <th>DIRNS - 10121 - X     Director of Markabaa       DIRNS - 10121 - X       DIRNS - 10121 - X</th> <th>00783     Preparação para o Mercado Jurídico I     Regular     2,00       o de aulas     Segunda     Terça     Quarta     Quint       a     Image: Segunda     Segunda     Reçular     Quint       a     Image: Segunda     Segunda     Reçular     Quint       a     Image: Segunda     Segunda     Segunda     Reçular     Quint       a     Image: Segunda     Segunda     Segunda     Segunda     Segunda       a     Image: Segunda     Segunda     Segunda     Segunda     Segunda     Segunda       a     Image: Segunda     Diretto Ovi VI - Diretto de Pamilio     Regular     4,00       10121     Diretto Ovi VI - Diretto de Pamilio     Regular     2,00       10134     Diretto Processual Penal II     Regular     2,00       10155     Diretto Processual Penal II     Regular     2,00       10161     Diretto Processual Penal II     Regular     2,00       10783     Preparação para o Mercado Jurídico I     Regular     2,00       10785     Diretto Segunda     Terça     Quarta     Quinta       10     Segunda     Terça     Quarta     Quinta       10     Segunda     Terça     Quarta     Quinta  </th> <th>0283     Preparação para o Mercado Jurídice I     Regular     2,00     0,00       o de autas     Segunda     Terça     Quarta     Quinta       a     Image: Situe do Construint of the situe do Construint of the situe do Construint</th> <th>00783     Preparação para o Mercado Jurídeo I     Regular     2,00     0,00        o de aulas     Segunda     Terça     Quarta     Quinta       a     Image: Strategio para de la segunda     Image: Strategio para de la segunda     Quinta       a     Image: Strategio para de la segunda     Image: Strategio para de la segunda     Image: Strategio para de la segunda     Image: Strategio para de la segunda       a     Image: Strategio para de la segunda     Image: Strategio para de la segunda     Image: Strategio para de la segunda     Image: Strategio para de la segunda       a     Image: Strategio para de la segunda     Image: Strategio para de la segunda     Image: Strategio para de la segunda     Image: Strategio para de la segunda       a     Image: Strategio para de la segunda     Image: Strategio para de la segunda     Image: Strategio para de la segunda     Image: Strategio para de la segunda     Image: Strategio para de la segunda       10146     Direto Precisarial II     Regular     2,00     0,00        10156     Direto Precisarial Precisarial Precisarial II     Regular     2,00     0,00        10156     Direto Precisarial Precisarial Precisarial Precisaria     Regular     2,00     0,00        10156     Direto Precisarial Precisarial Precisaria     Regular     2,00     0,00        1015</th> <th>UDRB     Preparação para o Mercado Jurídico I     Regular     2,00     0,00        o de avulas     Segunda     Terça     Quanta     Quinta     Sexta       a    </th> <th>20733     Preparação para o Hercado Jurídos I     Regular     2,00     0,00      Inserir na turma       5 de autlas     Segunda     Terça     Quarta     Quinta     Sexta       9     Segunda     Terça     Quarta     Quinta     Sexta       9     Sexta     Sexta     Sexta     Sexta       9     Segunda     Sexta     Sexta     Sexta       9     Sexta     Sexta     Sexta     Sexta       9     Sexta     Sexta     Sexta     Sexta       9     Sexta     Sexta     Sexta     Sexta       9     Disciplina     Sexta     Sexta     Sexta       9     Disciplina     Sexta     Sexta     Sexta       10121     Direto Coli VI - Direto de Paralla     Regular     2,00     0,00        10125     Direto Serverscal III     Regular     2,00     0,00        10136     Direto Procescal Perai III     Regular     2,00     0,00        10140     Direto Procescal VI VI     Regular     2,00     0,00        10150     Direto Procescal VI VI     Regular     2,00     0,00    </th> <th>Constraint     Preparação para o Hercado Jurídico I     Regular     2,00     0,00      Insertir na turma     Não Metricaleda       Segunda     Terça     Quanta     Quinta     Sexta     Sábado       a    </th> <th>Company Depando para o Mercado Jurídos 1         Regular         2,00         0,00        </th> |                     | DIRNG - 101221 - X     Direkto - X       DIRNG - 101221 - X       DIRNG - 101221 - X | DIRNS - 10121 - X     Director of Markabaa       DIRNS - 10121 - X       DIRNS - 10121 - X | 00783     Preparação para o Mercado Jurídico I     Regular     2,00       o de aulas     Segunda     Terça     Quarta     Quint       a     Image: Segunda     Segunda     Reçular     Quint       a     Image: Segunda     Segunda     Reçular     Quint       a     Image: Segunda     Segunda     Segunda     Reçular     Quint       a     Image: Segunda     Segunda     Segunda     Segunda     Segunda       a     Image: Segunda     Segunda     Segunda     Segunda     Segunda     Segunda       a     Image: Segunda     Diretto Ovi VI - Diretto de Pamilio     Regular     4,00       10121     Diretto Ovi VI - Diretto de Pamilio     Regular     2,00       10134     Diretto Processual Penal II     Regular     2,00       10155     Diretto Processual Penal II     Regular     2,00       10161     Diretto Processual Penal II     Regular     2,00       10783     Preparação para o Mercado Jurídico I     Regular     2,00       10785     Diretto Segunda     Terça     Quarta     Quinta       10     Segunda     Terça     Quarta     Quinta       10     Segunda     Terça     Quarta     Quinta | 0283     Preparação para o Mercado Jurídice I     Regular     2,00     0,00       o de autas     Segunda     Terça     Quarta     Quinta       a     Image: Situe do Construint of the situe do Construint of the situe do Construint | 00783     Preparação para o Mercado Jurídeo I     Regular     2,00     0,00        o de aulas     Segunda     Terça     Quarta     Quinta       a     Image: Strategio para de la segunda     Image: Strategio para de la segunda     Quinta       a     Image: Strategio para de la segunda     Image: Strategio para de la segunda     Image: Strategio para de la segunda     Image: Strategio para de la segunda       a     Image: Strategio para de la segunda     Image: Strategio para de la segunda     Image: Strategio para de la segunda     Image: Strategio para de la segunda       a     Image: Strategio para de la segunda     Image: Strategio para de la segunda     Image: Strategio para de la segunda     Image: Strategio para de la segunda       a     Image: Strategio para de la segunda     Image: Strategio para de la segunda     Image: Strategio para de la segunda     Image: Strategio para de la segunda     Image: Strategio para de la segunda       10146     Direto Precisarial II     Regular     2,00     0,00        10156     Direto Precisarial Precisarial Precisarial II     Regular     2,00     0,00        10156     Direto Precisarial Precisarial Precisarial Precisaria     Regular     2,00     0,00        10156     Direto Precisarial Precisarial Precisaria     Regular     2,00     0,00        1015 | UDRB     Preparação para o Mercado Jurídico I     Regular     2,00     0,00        o de avulas     Segunda     Terça     Quanta     Quinta     Sexta       a | 20733     Preparação para o Hercado Jurídos I     Regular     2,00     0,00      Inserir na turma       5 de autlas     Segunda     Terça     Quarta     Quinta     Sexta       9     Segunda     Terça     Quarta     Quinta     Sexta       9     Sexta     Sexta     Sexta     Sexta       9     Segunda     Sexta     Sexta     Sexta       9     Sexta     Sexta     Sexta     Sexta       9     Sexta     Sexta     Sexta     Sexta       9     Sexta     Sexta     Sexta     Sexta       9     Disciplina     Sexta     Sexta     Sexta       9     Disciplina     Sexta     Sexta     Sexta       10121     Direto Coli VI - Direto de Paralla     Regular     2,00     0,00        10125     Direto Serverscal III     Regular     2,00     0,00        10136     Direto Procescal Perai III     Regular     2,00     0,00        10140     Direto Procescal VI VI     Regular     2,00     0,00        10150     Direto Procescal VI VI     Regular     2,00     0,00 | Constraint     Preparação para o Hercado Jurídico I     Regular     2,00     0,00      Insertir na turma     Não Metricaleda       Segunda     Terça     Quanta     Quinta     Sexta     Sábado       a | Company Depando para o Mercado Jurídos 1         Regular         2,00         0,00 |

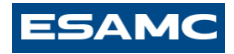

Somente após o aluno incluir todas as disciplinas (poderá dar continuidade no processo de rematrícula).

OBS.: O aluno só poderá avançar o processo de rematrícula se todas as disciplinas devidas de serem cursadas em 2024-1 estiverem enturmadas na grade da semana.

| Séri              | e Código                                                                                         | Disciplina                             |                                                                                                    | Situação D                                                                     | Disciplina Acad                         | réd. Créd.<br>êmicos Financeiro                                                                        | s Turma         | Campus                                                                                                   | Opção                                                   | Matrícula                                                                                       | Habilitação      |                                                                                                 |  |                                                                                                    |  |  |  |
|-------------------|--------------------------------------------------------------------------------------------------|----------------------------------------|----------------------------------------------------------------------------------------------------|--------------------------------------------------------------------------------|-----------------------------------------|----------------------------------------------------------------------------------------------------|-----------------|----------------------------------------------------------------------------------------------------|---------------------------------------------------------|-------------------------------------------------------------------------------------------------|------------------|-------------------------------------------------------------------------------------------------|--|----------------------------------------------------------------------------------------------------|--|--|--|
| 1 6               | 10121                                                                                            | Direito Civi                           | VI - Direito de Família                                                                                    | Regular                                                                        | 4                                       | ł,00 0,00                                                                                              | DIRN6           |                                                                                                    | Apagar da turma                                         | Matriculada                                                                                     | Consultar turmas |                                                                                                 |  |                                                                                                    |  |  |  |
| 2 6               | 10134                                                                                            | Direito do 1                           | Trabalho III                                                                                               | Regular                                                                        | 2                                       | 2,00 0,00                                                                                              | DIRN6           |                                                                                                    | Apagar da turma                                         | Matriculada                                                                                     | Consultar turmas |                                                                                                 |  |                                                                                                    |  |  |  |
| 3 6               | 10136                                                                                            | Direito Emp                            | presarial II                                                                                               | Regular                                                                        | 2                                       | 2,00 0,00                                                                                              | DIRN6           |                                                                                                    | Apagar da turma                                         | Matriculada                                                                                     | Consultar turmas |                                                                                                 |  |                                                                                                    |  |  |  |
| 4 6               | 10148                                                                                            | Direito Pen                            | al VI                                                                                                    | Regular                                                                        | 2                                       | 2,00 0,00                                                                                              | DIRN6           |                                                                                                    | Apagar da turma                                         | Matriculada                                                                                     | Consultar turmas |                                                                                                 |  |                                                                                                    |  |  |  |
| 56                | 10155                                                                                            | Direito Pro                            | cessual Civil IV                                                                                           | Regular                                                                        | 4                                       | ł,00 0,00                                                                                              | DIRN6           |                                                                                                    | Apagar da turma                                         | Matriculada                                                                                     | Consultar turmas |                                                                                                 |  |                                                                                                    |  |  |  |
| 6 6               | 10161                                                                                            | Direito Prod                           | cessual Penal II                                                                                           | Regular                                                                        | 2                                       | 2,00 0,00                                                                                              | DIRN6           |                                                                                                    | Apagar da turma                                         | Matriculada                                                                                     | Consultar turmas |                                                                                                 |  |                                                                                                    |  |  |  |
| 76                | 10760                                                                                            | Estágio Su                             | pervisionado I                                                                                             | Regular                                                                        | 2                                       | 2,00 0,00                                                                                              | DIRN6           |                                                                                                    | Apagar da turma                                         | Matriculada                                                                                     | Consultar turmas |                                                                                                 |  |                                                                                                    |  |  |  |
| 8 6               | 10783                                                                                            | Preparação                             | para o Mercado Jurídico I                                                                                  | Regular                                                                        | 2                                       | 2,00 0,00 D                                                                                            |                 |                                                                                                    | Apagar da turma                                         | Matriculada                                                                                     | Consultar turmas |                                                                                                 |  |                                                                                                    |  |  |  |
| Horá              | Horário de aulas                                                                                 |                                        |                                                                                                    |                                                                                |                                         |                                                                                                    |                 |                                                                                                    |                                                         |                                                                                                 |                  |                                                                                                 |  |                                                                                                    |  |  |  |
| aulas             | ue Segunda                                                                                       |                                        | Terça                                                                                                    | Quarta                                                                         |                                         | Quinta                                                                                                 |                 | Sexta                                                                                                    |                                                         | Sábado                                                                                          |                  |                                                                                                 |  |                                                                                                    |  |  |  |
| Das 19:0<br>19:50 | 0 às DIRN6 - 101<br>Direito Proce<br>Civil IV (VAG<br>BRUNO CAPA<br>CARQUI)<br>Sala: 513         | 155 - X<br>ssual<br>NER<br>ARELLI      | DIRN6 - <b>10134</b> - X<br>Direito do Trabalho<br>III<br>Sala: 513                                        | DIRN6 - 101<br>Direito Empre<br>(VINICIUS CE<br>FELIX)<br>Sala: 513            | 1 <b>36</b> - X<br>Issarial II<br>ISAR  | DIRN6 - 10155 - X<br>Direito Processual<br>Cwil IV (VAGNER<br>BRUNO CAPARELLI<br>CARQUI)<br>Sala: 513  |                 | DIRN6 - 10121 - X<br>Direito Civil VI -<br>Direito de Família<br>(LETICIA ALVIM<br>QUEIROZ)<br>Sala: 513 |                                                         |                                                                                                 |                  |                                                                                                 |  |                                                                                                    |  |  |  |
| Das 19:<br>20:40  | 0 às DIRN6 - 101<br>Direito Proce<br>Civil IV (VAG<br>BRUNO CAPA<br>CARQUI)<br>Sala: 513         | 155 - X<br>ssual<br>NER<br>ARELLI      | DIRN6 - 10134 - X<br>Direito do Trabalho<br>III<br>Sala: 513                                               | DIRN6 - 101<br>Direito Empre<br>(VINICIUS CE<br>FELIX)<br>Sala: 513            | L <b>36</b> - X<br>esarial II<br>ESAR   | DIRN6 - 10155<br>Direito Processu<br>Civil IV (VAGNEF<br>BRUNO CAPARE<br>CARQUI)<br>Sala: 513          | - X<br>al<br>LI | DIRN6 - :<br>Direito Civ<br>Direito de<br>(LETICIA<br>QUEIROZ<br>Sala: 5                                 | <b>10121</b> - X<br>VI -<br>Família<br>ALVIM<br>)<br>13 |                                                                                                 |                  |                                                                                                 |  |                                                                                                    |  |  |  |
| Das 21:0<br>21:50 | 0 às<br>DIRN6 - 101<br>Direito Civil V<br>Direito de Fa<br>(LETICIA ALV<br>QUEIROZ)<br>Sala: 513 | <b>121</b> - X<br>/I -<br>mília<br>/IM | DIRN6 - 10783 - X<br>Preparação para o<br>Mercado Jurídico I<br>(GILBERTO<br>SEVERINO JUNIOR)<br>Sala: 513 | DIRN6 - <b>101</b><br>Direito Penal<br>(MARCOS TAL<br>BRITO BRAND<br>Sala: 513 | 1 <b>48</b> - X<br>VI<br>DEU DE<br>DAO) | DIRN6 - <b>10760</b> - X<br>Estágio<br>Supervisionado I<br>(VINICIUS DE PAULA<br>REZENDE)<br>Sala: 513 |                 | DIRN6 - 10760 - X<br>Estágio<br>Supervisionado I<br>(VINICIUS DE PAULA<br>REZENDE)<br>Sala: 513          |                                                         | DIRN6 - 10760 - X<br>Estágio<br>Supervisionado I<br>(VINICIUS DE PAULA<br>REZENDE)<br>Sala: 513 |                  | DIRN6 - 10760 - X<br>Estágio<br>Supervisionado I<br>(VINICIUS DE PAULA<br>REZENDE)<br>Sala: 513 |  | DIRN6 - 10161 - X<br>Direito Processual<br>Penal II (VICTOR<br>HENRIQUE<br>MACHADO DUARTE)<br>Sala: 513 |  |  |  |
| Das 21:<br>22:40  | 0 às DIRN6 - 101<br>Direito Civil \<br>Direito de Fa                                             | <b>121</b> - X<br>/I -<br>mília<br>/IM | DIRN6 - <b>10783</b> - X<br>Preparação para o<br>Mercado Jurídico I<br>(GILBERTO                           | DIRN6 - 101<br>Direito Penal<br>(MARCOS TAL                                    | 148 - X<br>VI<br>DEU DE                 | DIRN6 - 10760<br>Estágio<br>Supervisionado I                                                           | - X             | DIRN6 -<br>Direito Pro<br>Penal II (1<br>HENRIOU                                                         | 10161 - X<br>ocessual<br>VICTOR<br>F                    |                                                                                                 |                  |                                                                                                 |  |                                                                                                    |  |  |  |

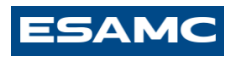

| ∈ → | C ,    |                    | aluno.esamcuberla                        | ndia.com.br/waeweb/                     | servlet/hmwamnu?1,N                  |                                  |                                        |                  | 🖻 🖈 🖪 🕭 🗄         |
|-----|--------|--------------------|------------------------------------------|-----------------------------------------|--------------------------------------|----------------------------------|----------------------------------------|------------------|-------------------|
|     |        |                    | GNETV (VAGNER<br>BRUNO CAPARELLI         | ш                                       | (VINICIUS CESAR<br>FELIX)            | GNELV (VAGNER<br>BRUNO CAPARELLI | Liverto de Hamilia<br>(LETICIA ALVIM   |                  |                   |
|     |        |                    | CARQUI)                                  | Salar 513                               | Sala: S13                            | CARQUI)                          | QUEIROZ)                               |                  |                   |
|     |        | Des 21:00          | Sala: 513                                | DIRM5 - 10783 - X                       |                                      | Sala: 513                        | Sala: 513                              |                  |                   |
|     |        | 21:50              | Direito Civil VI -<br>Direito de Família | Preparação para o<br>Mercada Jurídico I | Direito Penal VI                     | Estágio<br>Supervisionado I      | Direito Processual<br>Penal II (VICTOR |                  |                   |
|     |        |                    | (LETICIA ALVIM<br>CHETROZ)               | (GILBERTO<br>SEVERINO IUNIOR)           | (MARCOS TADEO DE<br>BRITO BRANDAO)   | (VINICIUS DE PAULA<br>REZENDE)   | HENRIQUE                               |                  |                   |
|     |        |                    | Calar 512                                | Salar 513                               | Sala: 513                            | Calar 513                        | Calar 512                              |                  |                   |
|     |        | Das 21:50          | AS DIRN6 - 10121 - X                     | DIRN6 - 10783 - X                       | DIRNS - 10148 - X                    | DIRN6 - 10760 - X                | DIRN6 - 10161 - X                      |                  |                   |
|     |        | 22:40              | Direito Civil VI -<br>Direito de Família | Preparação para o<br>Mercado Jurídico I | Direito Penal VI<br>(MARCOS TADEU DE | Estágio<br>Supervisionado 1      | Direito Processual<br>Penal II (VICTOR |                  | , l L             |
|     |        |                    | (LETICIA ALVIM<br>QUEIROZ)               | (GILBERTO<br>SEVERINO JUNIOR)           | BRITO BRANDAO)                       | (VINICIUS DE PAULA<br>REZENDE)   | HENRIQUE<br>MACHADO DUARTE)            |                  |                   |
|     |        |                    | Salar 513                                | Salar 513                               | Salar 513                            | Salar 513                        | Sala: 513                              |                  | V                 |
|     |        | Des 07:10          | às .                                     |                                         |                                      |                                  |                                        |                  | Y III             |
|     |        | 08:00              |                                          |                                         |                                      |                                  |                                        |                  |                   |
|     |        |                    |                                          |                                         |                                      |                                  |                                        |                  |                   |
|     |        |                    |                                          |                                         |                                      |                                  | ļ                                      | ļ                |                   |
|     |        | Das 08:00<br>08:50 | às.                                      |                                         |                                      |                                  |                                        |                  |                   |
|     |        |                    |                                          |                                         |                                      |                                  |                                        |                  |                   |
|     |        |                    |                                          |                                         |                                      |                                  |                                        |                  |                   |
|     |        | Das 09:10          | às                                       |                                         |                                      |                                  |                                        | ·                |                   |
|     |        | 10:00              |                                          |                                         |                                      |                                  |                                        |                  |                   |
|     |        |                    |                                          |                                         |                                      |                                  |                                        |                  |                   |
|     |        |                    |                                          |                                         |                                      |                                  |                                        |                  |                   |
| A   | Inseg  | juro a             | luno.esamcube                            | rlandia.com.br/                         | waeweb/servle                        | t/hnwamnu?1,                     | N                                      |                  |                   |
|     | Das 09 | :10 às             |                                          |                                         |                                      |                                  |                                        |                  |                   |
|     | 10:9   | 00                 |                                          |                                         |                                      |                                  |                                        |                  |                   |
|     |        |                    |                                          |                                         |                                      |                                  |                                        |                  |                   |
|     |        |                    |                                          |                                         |                                      |                                  |                                        |                  |                   |
|     |        |                    |                                          |                                         |                                      |                                  |                                        |                  |                   |
|     | P      |                    |                                          |                                         |                                      |                                  |                                        |                  |                   |
|     | 10:5   | 100 as             |                                          |                                         |                                      |                                  |                                        |                  |                   |
|     |        |                    |                                          |                                         |                                      |                                  |                                        |                  |                   |
| -   |        |                    |                                          |                                         |                                      |                                  |                                        |                  |                   |
|     |        |                    |                                          |                                         |                                      |                                  |                                        |                  |                   |
|     |        |                    |                                          |                                         |                                      |                                  |                                        |                  |                   |
|     | Des 10 | 155 às             |                                          |                                         |                                      |                                  |                                        |                  |                   |
|     | 115    | 45                 |                                          |                                         |                                      |                                  |                                        |                  |                   |
|     |        |                    |                                          |                                         |                                      |                                  |                                        |                  |                   |
|     |        |                    |                                          |                                         |                                      |                                  |                                        |                  |                   |
|     |        |                    |                                          |                                         |                                      |                                  |                                        |                  |                   |
|     | Das 11 | 145 às             |                                          |                                         |                                      |                                  | 1                                      |                  |                   |
|     | 12:    | 35                 |                                          |                                         |                                      |                                  |                                        |                  |                   |
|     |        |                    |                                          |                                         |                                      |                                  |                                        |                  |                   |
|     |        |                    |                                          |                                         |                                      |                                  |                                        |                  |                   |
|     |        |                    |                                          |                                         |                                      |                                  |                                        |                  |                   |
|     |        |                    |                                          |                                         |                                      |                                  |                                        |                  |                   |
|     | Leo    | enda               |                                          |                                         |                                      |                                  |                                        |                  |                   |
|     |        | usiellen s         | anulas Dis                               | deline en Den                           | n dževia 🔲 0                         | incipling and Adv                |                                        | terfele erecial  | Channe de basísie |
|     |        | sciplina r         | egular Dis                               | ciplina em Depe                         | ndencia D                            | isciplina em Ada                 | apcaçao H                              | forario especial | Choque de horario |
|     | Opc    | :ões               |                                          |                                         |                                      |                                  |                                        |                  |                   |
|     |        |                    |                                          |                                         |                                      |                                  |                                        |                  |                   |
|     |        | Confir             | mar matrícula                            |                                         |                                      |                                  |                                        |                  |                   |
|     |        |                    |                                          |                                         |                                      |                                  |                                        |                  |                   |
|     |        |                    |                                          |                                         |                                      |                                  |                                        |                  |                   |

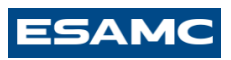

| ESAMC                                          |                                                                                                    |
|------------------------------------------------|----------------------------------------------------------------------------------------------------|
| $\Theta$ (s)                                   | V 1/ D Selecionar Ano e PLEtivo                                                                                                    |
| Académico Financeiro Pre                       | Roth Avitur Status Status 1. 2022/2 - Direto - Noturno (MT) 💙                                                                                                    |
| Recentes: > Dados cadastr                      | as ) Arlass ) - Maricula-Confirmacia-Osdas calastrais - Matricula-Confirmação - Confirmação da Matricula-Acubamento                                                                                                    |
| Acadêmico                                      | Confirmação de Matrícula-Fechamento INREMENZ                                                                                                    |
| Horário de<br>aulas                            | Etapas da confirmação                                                                                                    |
| Boletim de                                     |                                                                                                    |
| Consultar                                      | Dedos Monte seu Confirme seu Contrato Conservato Evolution                                                                                                    |
| Histórico escolar     Consultar dados          | cadastrais horário horário Contaco Comprovance Pressuação                                                                                                    |
| cadastrais                                     | Dados gerais                                                                                                    |
| <ul> <li>Commisção de<br/>matrícula</li> </ul> | Aluno                                                                                                    |
| DIC-Docum. de<br>Integralização<br>Curricular  | Ano/Periodo Letivo 2022 2<br>Curso DERN Direito - Noturno                                                                                                    |
| Dados                                          | Fechamento disciplinas                                                                                                    |
| Attvidades                                     |                                                                                                    |
| Complementares                                 |                                                                                                    |
|                                                | Atençao:                                                                                                    |
|                                                |                                                                                                    |
|                                                | Confirmando a emissão você fechará o processo de Confirmação de Matrícula. Fica impossibilitada quaisquer mudanças pela web, você poderá somente visualizar e re-imprimir os                                                                                                    |
|                                                | documentos.                                                                                                    |
| Acadêmico<br>Borlida de                        | Confirmação de Matrícula-Fechamento                                                                                                    |
| aulas                                          | Etapas da confirmação                                                                                                    |
| Boletim de<br>Notas e Faltas                   |                                                                                                    |
| Consultar<br>Histórico escolar                 | Dados Mente seu Confirme seu Contrato Comprovente Finalização                                                                                                    |
| Consultar dades                                |                                                                                                    |
| Confirmação de                                 | Dados gerais                                                                                                    |
| DIC-Docum, de                                  | Auno<br>AnoPerioda Lativa 2022 2                                                                                                    |
| Integralização<br>Curricular                   | Curso DIRN Direito - Noturno                                                                                                    |
| Atualização de                                 | Fechamento discitatinas                                                                                                    |
| Cadastrais                                     |                                                                                                    |
| Complementares                                 |                                                                                                    |
|                                                | Atenção:                                                                                                    |
|                                                |                                                                                                    |
|                                                | Confirmando a amini se unas fechará o oposeso de Canformaria de Mateirula. Era imposibilitada ausianuar mudanese pola una unas anderé somente ula utivalizar o reviendrimis es                                                                                                    |
|                                                | Commitatiou a emissio roce recitaria o processo de commitação de marizona, rica impossibilitada quasquer induanças pela meu, roce podera sometive risolançar e re-imprimir os<br>documentos.                                                                                                    |
|                                                |                                                                                                    |
|                                                |                                                                                                    |
|                                                | Deseja continuar ?                                                                                                    |
|                                                |                                                                                                    |
|                                                | Voltar Continuar                                                                                                    |
| Acadêmico                                      | Confirmação de Material Eschamento                                                                                                    |
| Acadêmico                                      | Confirmação de Matricula-Contrato Inviendes.vi                                                                                                    |
| Horário de aulas                               | Etapas da confirmação                                                                                                    |
| Boletim de                                     |                                                                                                    |
| Consultar                                      | Dados Monte seu Confirme seu Contente Environte                                                                                                    |
| Consultar dedoc                                | cadastrais horáno horáno compresente compresente                                                                                                    |
| cadastrais                                     | Dados gerals                                                                                                    |
| matricula                                      | Aluno                                                                                                    |
| Integralização                                 | Ans/Pendo Letro v 2022 2<br>Curso DIRN. Direko - Noturno                                                                                                    |
| Atualização de                                 |                                                                                                    |
| Cadastrais                                     | Contrato                                                                                                    |
| Athvidades<br>Complementaries                  | CONTRACT OF SEPTICACIONS EPUCACIONALS Do ante intermente nationar de un lado a Facilidade Parer : Recipinda maticida rela function de Desenvolvimente Révencent Avenues (14) national                                                                                                    |
|                                                | profice of divelop privade, inacrite no CMP1MPF abb or *0.51358 213/0001-34, establedicia nests cidade de Unberlande. Estado de Minaci, na Avendel Viscondos Costa, re 270, bairos Martina, doravente denominada<br>Doctante de un una los, Contentidos de dia recisión 64.81.2000 Estados estados estados Costa Casta estados esta                                                                                                    |
|                                                | 18.706.265 Auro(a): Are Tievis Gomettes Santos E-mais andifagomettes@icluud.com CPF: 1242233612 eXcluud domainte dessinato(a): Contratante e/ou Auro(a): respinen firmar o presente Contrato observando as<br>diversios a novolector a senior atendiandora (18.14). BEINETER J. DO DETECTI. I - Contrati visitario do careante dessinante/a (2.1000). Contratante e/ou Auro(a): contratante e/ou Auro(a): contratante e/ou  |
|                                                | educationale, no segundo semente de 2022, para o curso requirido pale(a) Contributive e/ou o silvand(a), nos termos de act. 4411, 164, el en * 3, 314/36 e de Regimento Interno da Contratadas Culvisti(A SEGUNDA - DO<br>BECIDE CONTINIS DE BEGANNOTE 2.1. Julian activativa, a fal. Contratante a foro a Aliva(a) à search apra a Contratadas a Livad Alivativa a termo a termo da Contratadas a Culvisti(A SEGUNDA - DO                                                                                                    |
|                                                | wior será quitado em 05 (seis) parcelas, a primeira com vencimento no ato de matricula e a última em 01 de dezembro de 2022, o valor de cada parcela encontra-se estabelecido no campo denominado "valor da parcela".<br>Como: Diseito - Motorno Valor tobal do samantere: ES 2/32.85 Seis concesido desconto no parcelhaj 62 1/2014 - Motorno - Motorno - Mo |
|                                                | que o(a) Contratante e/ou o Autor(a) realize sua matricula no segundo més do semestre letivo, a parcela de mensalidade referente ao primeiro més do semestre estrá diuda nas demas mensalidades ou cobrada em data<br>operación demas de semestre. Sa o Corespete Contrato conserve entres da Contrato de Autor(a) a fairlos o anounado da ocumento astrá diudades ana demas mensalidades ou cobrada em data                                                                                                    |
|                                                | solicitados para e matrícula nessa IES. A cada semestre o (a) Contratante deverá efetuer o pagamento da primeira parcela do semestre e renovar sus grade curricular stravés do site da Contratante deverá efetuer o pagamento da primeira parcela do semestre e renovar sus grade curricular stravés do site da Contratante deverá efetuer o pagamento da primeira parcela do semestre e renovar sus grade curricular stravés do site da Contratante deverá efetuer o pagamento da primeira parcela do semestre e renovar sus grade curricular stravés do site da Contratante deverá efetuer o pagamento da primeira parcela do semestre e renovar sus grade curricular stravés do site da Contratade. Caso o Responsável<br>Figancian do saía o Aluno, este também deverá sema a documentario 2.3. A Contratada ga respuesa en fisició. As comante abior as non suma non suma no suma non suma non suma non s  |
|                                                | de 15 alunos matriculados e que atendem ao processo pedagópico. No caso de número insuficiente à abertura da turma no curso específicado, pará devolvido ao Contratante e/ou o Aluno(a) o valor integral da(s)<br>menasitidad(a) aquídit alte moneto, respinidade da utiminationamente no curso específicado, pará devolvido ao Contratante e/ou o Aluno(a) o valor integral da(s)                                                                                                    |
|                                                | NÃO HAVERÁ PRORROGAÇÃO DO SEU VENCIMENTO. 2.5. O pagamento dos boletos somente poderá ser efetuado na rede bancária e o vencimento das parcelas dan-se- á no da 1º de cada mils ou na data descrita no<br>camoo "Vencimento" no quatro acima. 2.6. O presente instrumento constitui títujo executivo extratuación a trate no stermos do art. Set. III. do Civino de Procesos Civil. Deter modo, a atrace no anageneta do aculta una data                                                                                                    |
|                                                |                                                                                                    |

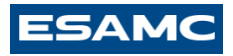

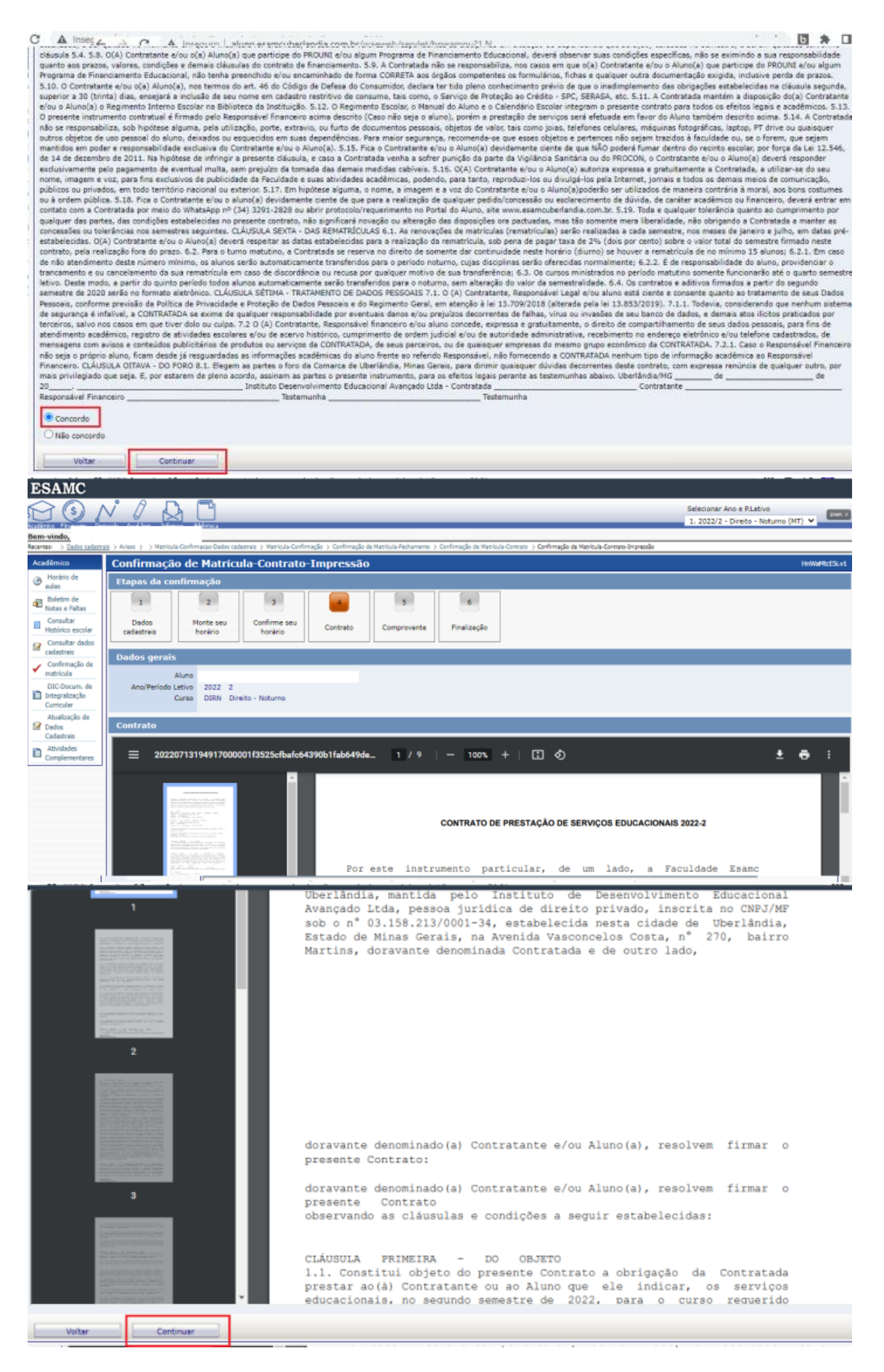

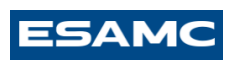

| ESAMC                                            |                             |                                                                  |                                                     |                                    |                                     |                         |              |
|--------------------------------------------------|-----------------------------|------------------------------------------------------------------|-----------------------------------------------------|------------------------------------|-------------------------------------|-------------------------|--------------|
|                                                  | N° / J J T                  |                                                                  |                                                     |                                    | Selecio                             | nar Ano e P.Letivo      |              |
| Académico Fr                                     |                             |                                                                  |                                                     | _                                  | 1, 202                              | 2/2 - Direito - Noturno | (NT) ¥       |
| Bem-vindo                                        |                             |                                                                  |                                                     |                                    |                                     |                         |              |
| NECEMBEL > Aveces > >                            | Conference - Zondo Material | po 3 Commação de Hatricus-Hechamento 3 Commação de Hatric        | la-contrato -> commação de Matricula-contrato-      | engressae > Commaga                | o de Matricula-Comprovante          | E-ompressao             |              |
| Academico                                        | Confirmação de Matricula-C  | Comprovante-Impressao                                            |                                                     |                                    |                                     |                         | HnWaMtcE6Lv. |
| aulas                                            | Etapas da confirmação       |                                                                  | 4000                                                |                                    |                                     |                         |              |
| Boletim de<br>Notas e Faltas                     | 1 2                         | 3 4 5                                                            | 6                                                   |                                    |                                     |                         |              |
| Consultar                                        | Dados Monte seu Co          | nfirme seu Contrato Comprovante                                  | Finalização                                         |                                    |                                     |                         |              |
| Consultar dados                                  | cadastrais horário          | horário contraco comprovance                                     |                                                     |                                    |                                     |                         |              |
| cadastrais                                       | Dados gerais                |                                                                  |                                                     |                                    |                                     |                         |              |
| <ul> <li>Confirmação de<br/>matricula</li> </ul> | Aluno                       |                                                                  |                                                     |                                    |                                     |                         |              |
| DIC-Docum, de                                    | Ano/Período Letivo 2022 2   |                                                                  |                                                     |                                    |                                     |                         |              |
| Curricular                                       | Curso DIRN Direito - N      | loturno                                                          |                                                     |                                    |                                     |                         |              |
| Atualização de                                   | Comprovante                 |                                                                  |                                                     |                                    |                                     |                         |              |
| Cadastrais                                       |                             |                                                                  |                                                     |                                    |                                     |                         |              |
| Complementares                                   | ≡ arnadrem11                | 1 / 1                                                            | - 100% +   🗄 🕥                                      |                                    |                                     | <u>+</u>                | e :          |
|                                                  |                             |                                                                  |                                                     |                                    |                                     |                         |              |
|                                                  |                             |                                                                  |                                                     |                                    |                                     |                         | i i          |
|                                                  |                             |                                                                  | FACULDADE ESAM                                      | C UBERLÂNDIA                       |                                     |                         | 1            |
|                                                  |                             | FSAM Recredenciada                                               | pela Portaria MEC Nº 217 de                         | 14/04/2021 (D.C                    | .U N* 70, SEÇÃO                     | 1, PÁG. 580,            |              |
|                                                  |                             | PUBLICADA EM<br>CEF: 38400-44                                    | 15/04/2021). SEDE:<br>8 - Uberlândia - NG - Telefax | Avenida Vascono<br>: (0xx34) 3291- | elos Costa, 270<br>2828 - site: htt | - Bairro Martins,       |              |
|                                                  |                             |                                                                  | REQUERIMENTO D                                      |                                    |                                     |                         | ·            |
|                                                  |                             |                                                                  | REQUERIMENTOD                                       | EMATRICO                           |                                     |                         |              |
| 1                                                |                             | 01990                                                            |                                                     |                                    | ÉDIE   TURNO                        |                         |              |
| _                                                | 1                           | Direito - Noturno                                                |                                                     |                                    | 6 Noturno                           | MATHICOLA N             | - 88         |
|                                                  |                             | NOME                                                             |                                                     | E-MAIL                             |                                     |                         | - 88         |
|                                                  |                             | RG                                                               |                                                     | CPF                                |                                     |                         | - 88         |
|                                                  |                             |                                                                  | 1                                                   |                                    |                                     |                         | - 88         |
|                                                  |                             | ENDEREÇU                                                         |                                                     |                                    |                                     |                         | - 88         |
|                                                  |                             | CIDADE                                                           |                                                     |                                    |                                     |                         | - 88         |
|                                                  |                             |                                                                  |                                                     |                                    |                                     |                         | - 88         |
|                                                  |                             |                                                                  |                                                     |                                    |                                     |                         | - 88         |
|                                                  |                             | ESPECIFICAÇÃO                                                    | CARGA HORAR                                         | IA CODIGO                          | TURMA                               | SIT.MATRICULA           | - 88         |
|                                                  |                             | Direito Civil VI - Direito de Familia<br>Direito do Trabalho III | 80                                                  | 10121                              | DIRN6                               |                         | - 88         |
|                                                  |                             | Direito Empresarial II                                           | 40                                                  | 10136                              | DIRNE                               |                         |              |
|                                                  |                             | Direito Penal VI                                                 | 40                                                  | 10148                              | DIRN6                               |                         | - 88         |
|                                                  |                             | Direito Processual Civil IV                                      | 80                                                  | 10155                              | DIRN6                               |                         | - 82         |
|                                                  |                             | Direito Processual Penal II                                      | 40                                                  | 10161                              | DIRN6                               |                         |              |
|                                                  |                             | Estágio Supervisionado I                                         | 40                                                  | 10760                              | DIRN6                               |                         |              |
|                                                  |                             | Preparação para o Mercado Jurídico I                             | 40                                                  | 10783                              | DIRN6                               |                         |              |
|                                                  |                             |                                                                  |                                                     |                                    |                                     |                         |              |
|                                                  |                             |                                                                  |                                                     |                                    |                                     |                         |              |
|                                                  |                             |                                                                  |                                                     |                                    |                                     |                         |              |
|                                                  |                             |                                                                  |                                                     |                                    |                                     |                         |              |
|                                                  |                             |                                                                  |                                                     |                                    |                                     |                         |              |
|                                                  |                             |                                                                  |                                                     |                                    |                                     |                         |              |
|                                                  |                             |                                                                  |                                                     |                                    |                                     |                         |              |
|                                                  |                             |                                                                  |                                                     |                                    |                                     |                         | •            |
|                                                  |                             |                                                                  |                                                     |                                    |                                     |                         |              |
| Voltar                                           | Continuer                   |                                                                  |                                                     |                                    | I administra                        |                         |              |

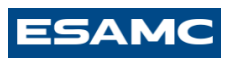

| ESAMC                                            |                     |                                 |                         |          |                          |                              |  |  |  |  |  |
|--------------------------------------------------|---------------------|---------------------------------|-------------------------|----------|--------------------------|------------------------------|--|--|--|--|--|
|                                                  | v 0 5               |                                 |                         | _        |                          |                              |  |  |  |  |  |
| Bem-vinde                                        |                     |                                 |                         |          |                          |                              |  |  |  |  |  |
| Acadêmico                                        | Confirmaçã          | o de Matríci                    | ula-Finalizaçã          | io       | ommagad be Mathicule-Con | oato 3 Continação de Matricu |  |  |  |  |  |
| Horário de                                       | Etapas da co        | nfirmação                       |                         |          |                          |                              |  |  |  |  |  |
| Boletim de<br>Notas e Paltas                     | 1                   | 2                               | 3                       | 4        | 5                        | 6                            |  |  |  |  |  |
| Consultar<br>Histórico escolar                   | Dados<br>cadastrais | Monte seu<br>horário            | Confirme seu<br>horário | Contrato | Comprovante              | Finalização                  |  |  |  |  |  |
| Consultar dados<br>cadastrais                    | Dados gerais        |                                 |                         |          |                          |                              |  |  |  |  |  |
| <ul> <li>Confirmação de<br/>matrícula</li> </ul> | Dados gerais        | Aluno                           |                         |          |                          |                              |  |  |  |  |  |
| DIC-Docum. de<br>Integralização<br>Curricular    | Ano/Periodo I       | Letivo 2022 2<br>Curso DIRN Dir | eito - Noturno          |          |                          |                              |  |  |  |  |  |
| Atualização de                                   | Finalização         | Finalização                     |                         |          |                          |                              |  |  |  |  |  |
| Cadastrais                                       | Confirmaçã          | io de matríc                    | ula finalizada          | a 1      |                          |                              |  |  |  |  |  |
| Complementares                                   |                     |                                 |                         |          |                          |                              |  |  |  |  |  |
|                                                  | Emissão dos         | documentos                      |                         |          |                          |                              |  |  |  |  |  |
|                                                  | Emissão o           | lo Herário                      |                         |          |                          |                              |  |  |  |  |  |
|                                                  | Termo de C          | Contratação                     |                         |          |                          |                              |  |  |  |  |  |
|                                                  | Emissão do O        | Comprovante                     |                         |          |                          |                              |  |  |  |  |  |